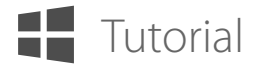

## **CONNECT FROM A COMPUTER TO WINDOWS 10 MOBILE**

ISL Light Client for Windows 10 Mobile

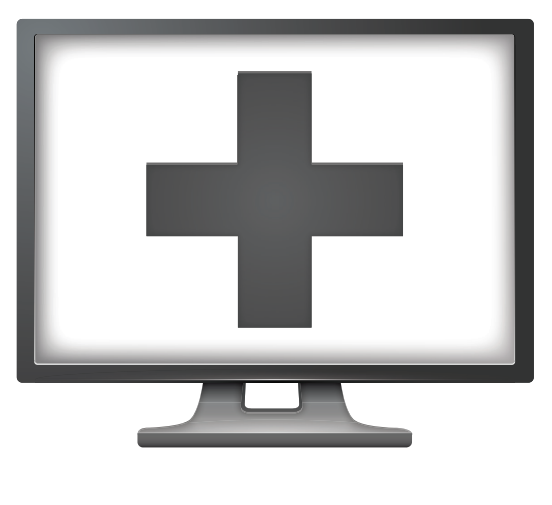

Remote Desktop

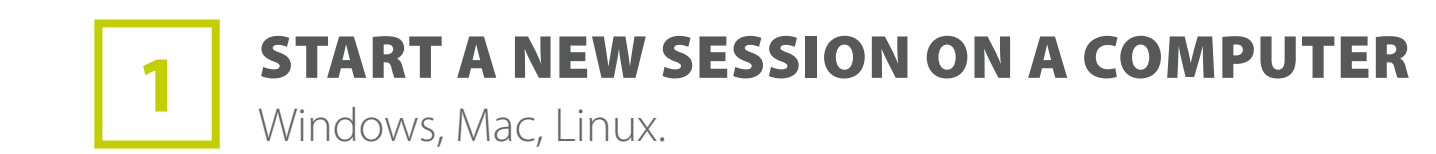

|          |  | 1:1 |            |                 | •                    | K         |         | * | G  | <b>K</b> .7 |  |
|----------|--|-----|------------|-----------------|----------------------|-----------|---------|---|----|-------------|--|
|          |  |     |            |                 |                      | •         |         |   | -0 |             |  |
|          |  |     |            | [               | _                    |           |         |   |    |             |  |
|          |  |     |            | 3691            | 758                  | 86        |         |   |    |             |  |
|          |  | As  | k your cli | ent to join a s | ession by            | using thi | s code. |   |    |             |  |
|          |  |     | In         | ivite           | Options              | ;         |         |   |    |             |  |
|          |  |     |            | Waiting<br>0 m  | For Client<br>nin(s) |           |         |   |    |             |  |
| Sanar 1  |  |     |            |                 |                      |           |         |   |    |             |  |
| Cover. 1 |  |     |            |                 |                      |           |         |   |    |             |  |
|          |  |     |            | •               |                      |           |         |   |    |             |  |
|          |  |     |            |                 |                      |           |         |   |    |             |  |

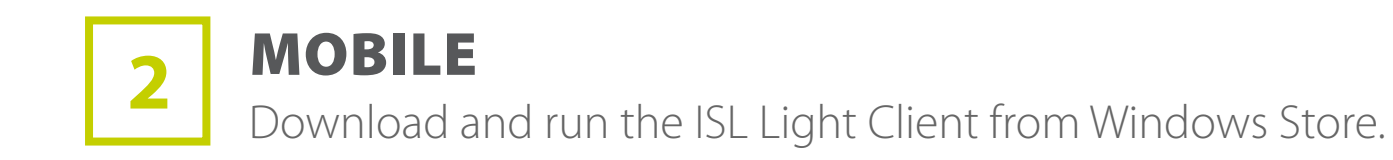

Available for Free

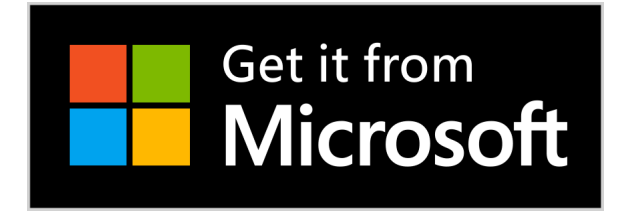

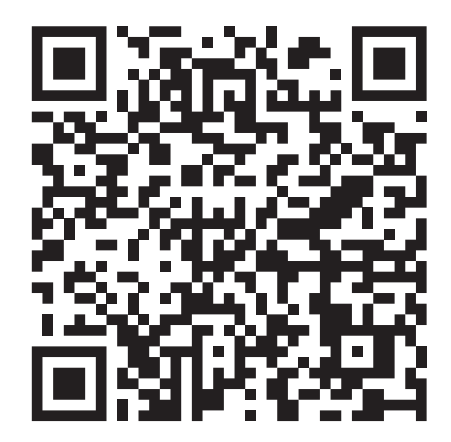

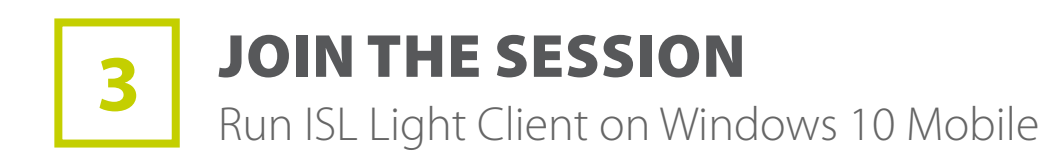

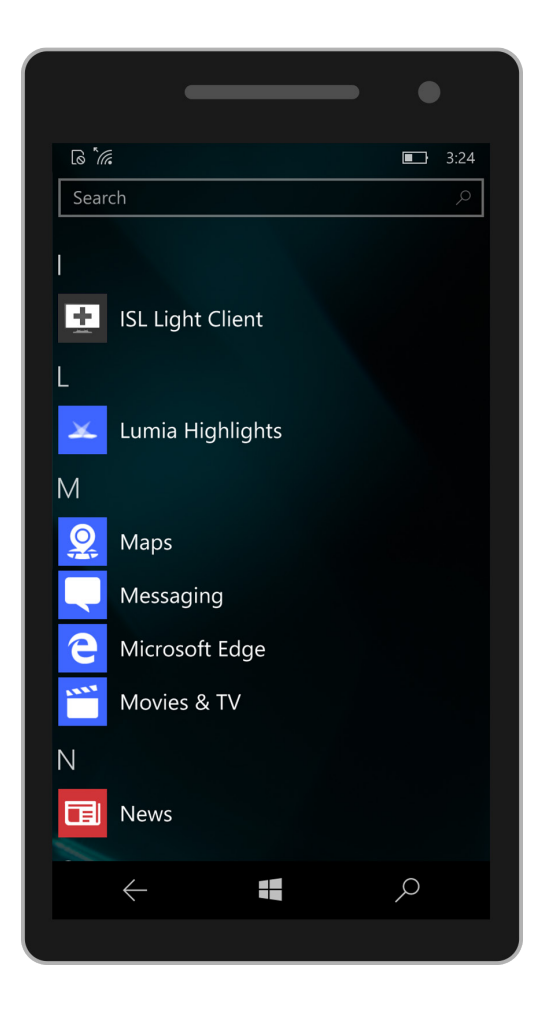

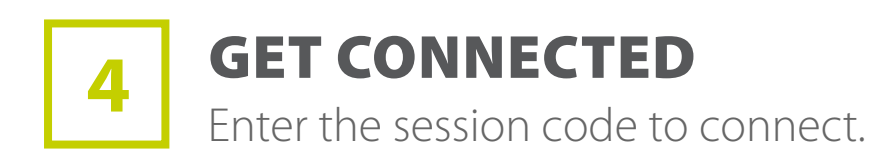

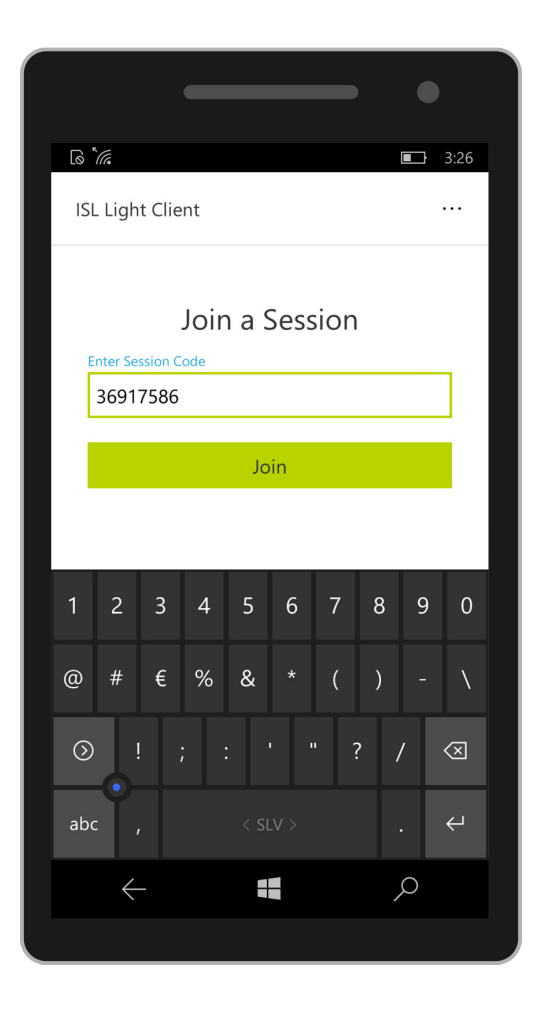

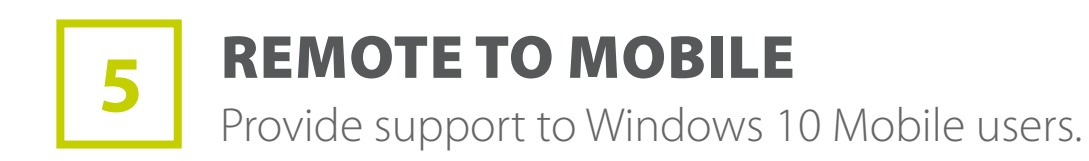

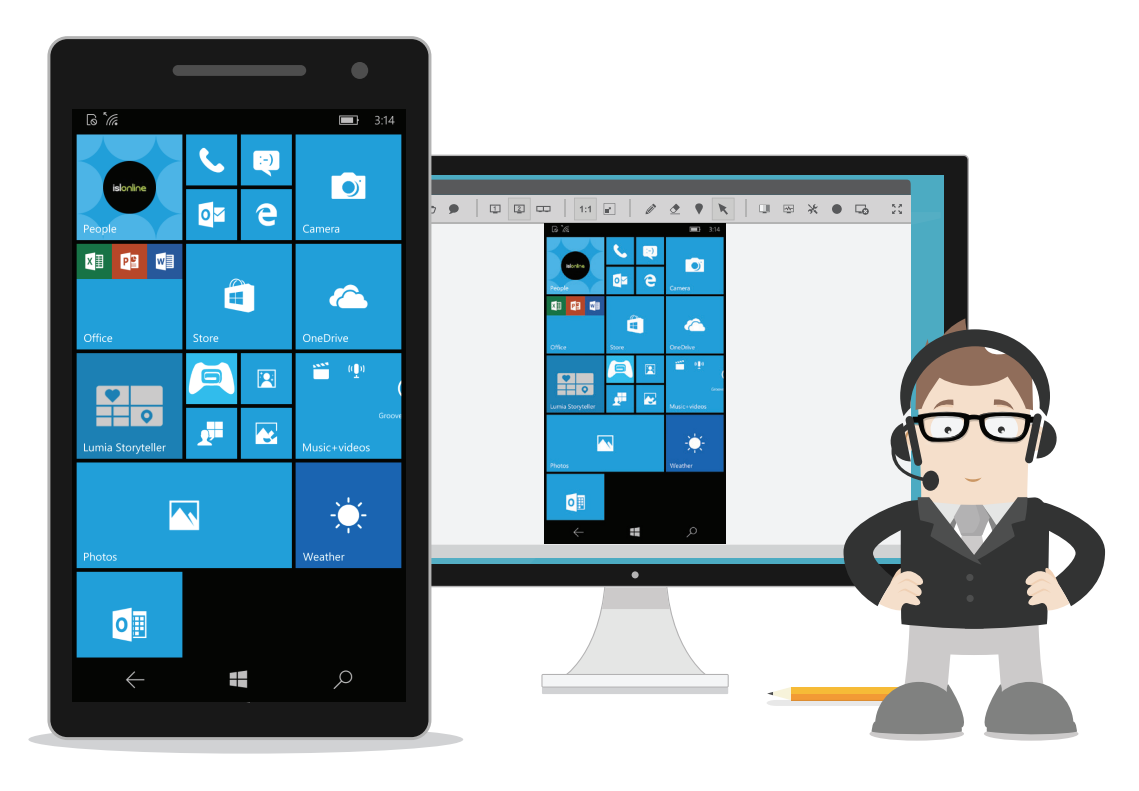

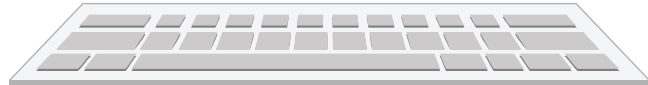